# **Online Application for Reconstitution of Partnership firm:**

- 1. User Login: https://www.igrodisha.gov.in/
- 2. Then click on Online Partnership Firm.

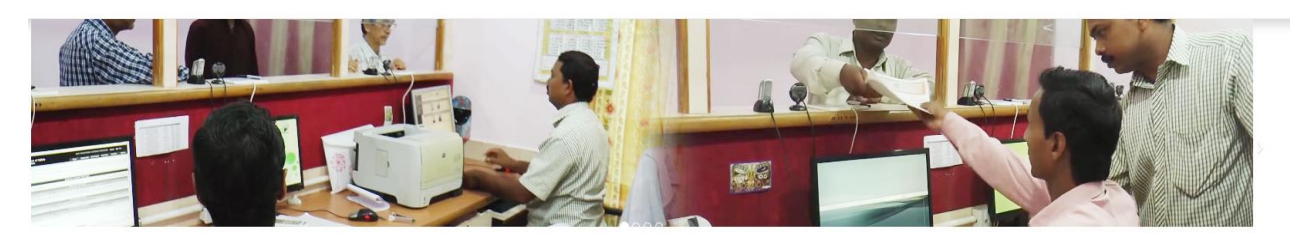

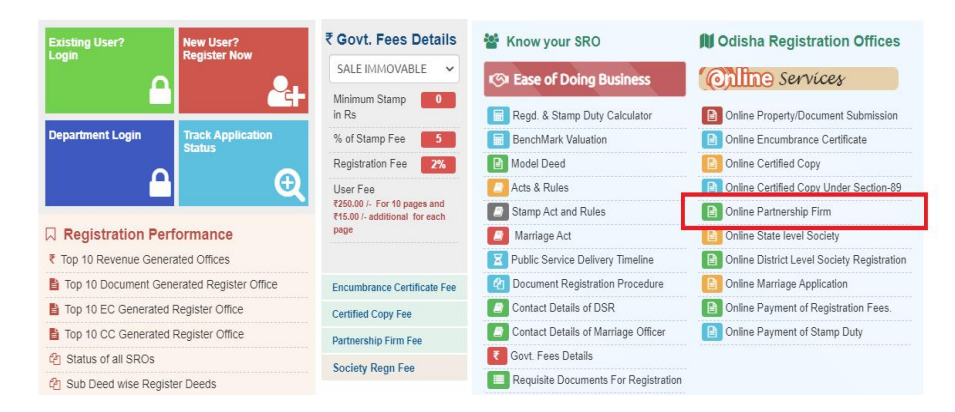

3. The Following Pup-up screen will be displayed after clicking on Online Partnership Firm. Then click on Online Application Link under Reconstitution of firm for Reconstitution.

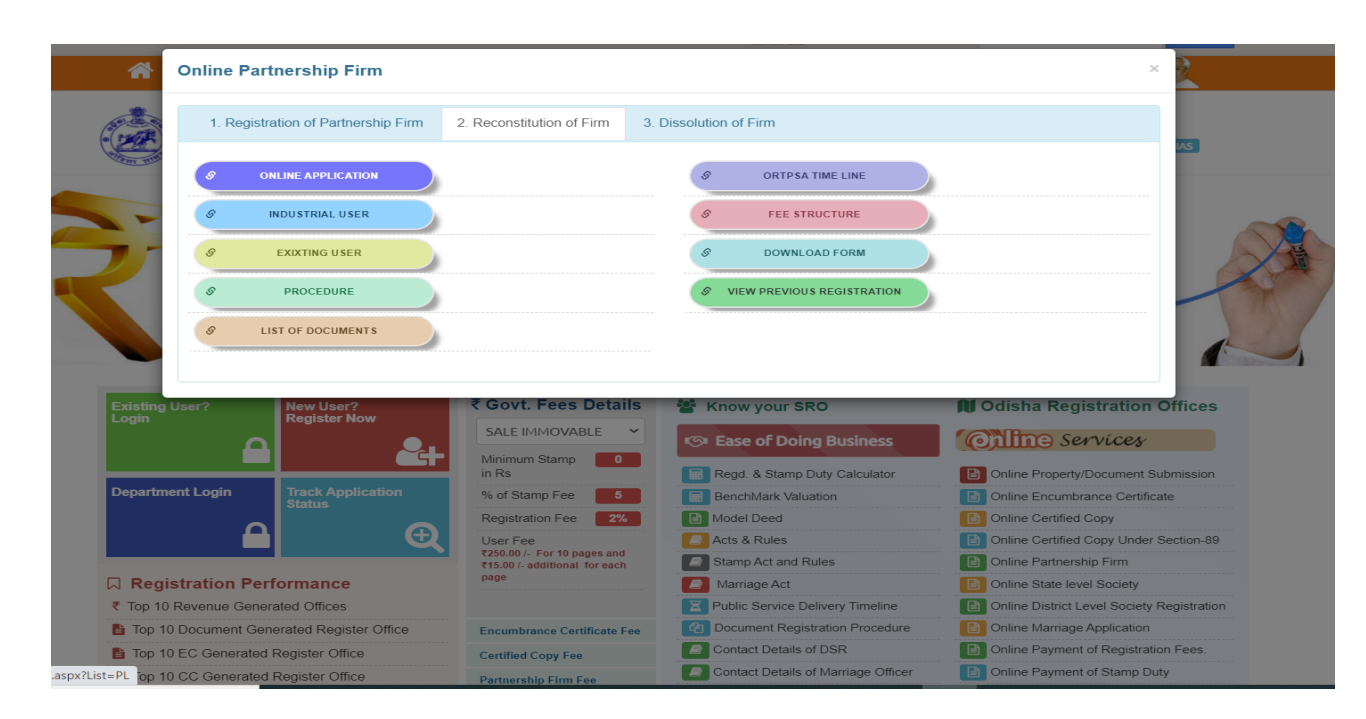

4. After Clicking on Online Application link the following screen will be displayed, where the applicant will submit the new login details for Partnership Firm Registration

| User Name *         |                                                      |                    |
|---------------------|------------------------------------------------------|--------------------|
| Date of Birth       |                                                      |                    |
| E-Mail ID           |                                                      |                    |
| Mobile No.*         |                                                      |                    |
| Login Id *          |                                                      | Check Availability |
| Password *          | Minimum of 6 and maximum of 10 characters in length. |                    |
| Retype Password *   |                                                      |                    |
| Security Question * | Select                                               | •                  |
| Answer              |                                                      |                    |
| Enter image Text*   | 727048 2<br>Submit Cancel                            |                    |

5. After successful registration, the applicant will be redirected to the following screen to enter the Firm Registration application details, where the option for Apply New Firm will be displayed under Partnership Firm. For Reconstitution of Partnership Firm, the applicant needs to select the Nature of Sub deed and put the old registration number and click on Fetch button as highlighted in below Screen. After clicking on fetch button, the old registration details will be fetched and new application ID will be generated.

| Document Submission     | FIRM DETAIL PARTNERS DETAILS           |                         |                  |                                       |                       |         |
|-------------------------|----------------------------------------|-------------------------|------------------|---------------------------------------|-----------------------|---------|
| Encumbrance Certificate | Application Id :                       | 18202100526             |                  |                                       |                       |         |
| Partnership Firm        | Nature of Sub Deed :                   | RECONSTITUTION OF FIRMS | *                | Old Registration No :                 | 1820202100858         | Fetch * |
| Apply New Firm          | Application Date -                     | . 10_AUG_2021           | *                | Capital Amount •                      |                       | *       |
| View Application Status | Appleation Date .                      |                         |                  | ouptur mount .                        |                       |         |
| Society Registration    | Name of The Firm :                     | A NAME OF THE FIRM      | *                | Total No of Partners :                | LOTAL NO OF PARTNERS  | *       |
| Certified Copy          | Duration of Firm :                     | At Will                 | v *              | No of Pages in the Partnership Deed : | NO OF PAGE            | *       |
|                         | Principal Place of Business            |                         |                  |                                       |                       |         |
| 🖹 Marriage              | Country :                              | INDIA                   | *                | State :                               | ODISHA                | * *     |
|                         | District :                             | Select                  | *                | Pin Code :                            | A PIN CODE            | *       |
|                         | House /Street /Lane :                  | A HOUSE /STREET /LANE   | *                | Village / Town / City :               | VILLAGE / TOWN / CITY | *       |
|                         | Is other Place of Business available : |                         |                  |                                       |                       |         |
|                         |                                        |                         | Clear            |                                       |                       |         |
|                         | Firm Details                           |                         |                  |                                       |                       |         |
|                         | FIRM NAME                              | CAPITAL AMOUNT          | PRESENTATION DAT | TE TOTAL NO OF PARTNE                 | R NO OF PAGES         | EDIT    |
|                         | M/S MASS INFRA TECH                    | 500000                  | 10/Aug/2021      | 2                                     | 10                    | Ø       |
|                         |                                        |                         | Cancel Next      |                                       |                       |         |

6. After Editing the required firm Details the user needs to click on Next Button for next Page.

| Application ID : 11                    | 820210800742          |            |                                    | Application Type :      | REGISTRATI     | ON OF FIRMS |      |   |
|----------------------------------------|-----------------------|------------|------------------------------------|-------------------------|----------------|-------------|------|---|
| FIRM DETAIL PARTNERS DETAILS           |                       |            |                                    |                         |                |             |      |   |
| Application Id :                       | 1820210800742         |            |                                    |                         |                |             |      |   |
| Nature of Sub Deed :                   | REGISTRATION OF FIRMS | ~          |                                    |                         |                |             |      |   |
| Application Date :                     | a 09-AUG-2021         |            | •                                  | Capital Amount :        | <u> </u>       | 0           |      |   |
| Name of The Firm :                     | AVIS MASS INFRA TECH  |            | •                                  | Total No of Partners :  | <u>a</u> 2     |             |      |   |
| Duration of Firm :                     | At Will               | ~          | <ul> <li>No of Pages in</li> </ul> | the Partnership Deed :  | ـ 10           |             |      |   |
| Principal Place of Business            |                       |            |                                    |                         |                |             |      |   |
| Country :                              | INDIA                 | ~          | •                                  | State :                 | ODISHA         |             |      | ~ |
| District :                             | KHURDA                | ~          | •                                  | Pin Code :              | <u>a</u> 75101 | 12          |      |   |
| House /Street /Lane :                  | ACHARYA VIHAR         |            | •                                  | Village / Town / City : | 📥 KHUF         | RDA         |      |   |
| Is other Place of Business available : |                       |            |                                    |                         |                |             |      |   |
|                                        |                       | Clear      | Add                                |                         |                |             |      |   |
| Firm Details                           |                       |            |                                    |                         |                |             |      |   |
| FIRM NAME                              | CAPITAL AMOUNT        | PRESENT    | ATION DATE                         | TOTAL NO OF PARTNE      | R              | NO OF PAGES | EDIT |   |
| M/S MASS INFRA TECH                    | 500000                | 09/Aug/202 | 1                                  | 2                       |                | 10          | 8    |   |
|                                        |                       | Cancel     | Next                               |                         |                |             |      |   |

7. After editing Firm details, Partner screen will be displayed the user needs to add/edit the partner details according to their requirement.

| 1  |                                                |                            |           |           |                      |     |                        |               |          |
|----|------------------------------------------------|----------------------------|-----------|-----------|----------------------|-----|------------------------|---------------|----------|
| 1  | FIRM DETAIL PARTNERS DETAILS                   |                            |           |           |                      |     |                        |               |          |
| Į. | Name:                                          | A NAME                     |           | *         | Age:                 |     | AGE                    | Gender 💿 Male | O Female |
|    | Relation/Relation Name :                       | FATHER                     |           | •         | Caste :              | ۰   | CASTE                  |               |          |
|    | Profession :                                   | SERVICE                    | ~         | · •       | Religion :           | HIN | IDUISM                 |               | ~        |
| í  | Mobile Number :                                |                            |           | •         | Email ID :           | ۸   | EMAIL ADDRESS          |               |          |
| ł. | Firm Joining Date :                            | E FIRM JOINING DATE        |           | * Partn   | er Share Amount:     |     | PARTNER SHARE          |               |          |
| Ł  | Aadhaar No :                                   | AADHAAR NO                 |           |           | Pan No :             |     | PAN NO                 |               |          |
|    | Identity Proof :                               | VOTER ID                   | ~         | * *       | Id Proof No. :       |     | ID PROOF NUMBER        |               |          |
|    | Same As Identity Proof:                        |                            |           |           |                      |     |                        |               |          |
|    | Address Proof :                                | VOTER ID                   | ~         | • • Ac    | ddress Proof No. :   | ۰   | ADDRESS PROOF NUM      | BER           |          |
|    | Identity Proof Scan Copy :                     | Choose File No file chosen |           | Address F | Proof Scan Copy : [  | Cho | se File No file chosen |               |          |
| _  | N.B. : All Partners Share amount should be equ | al to the Capital amount   |           |           |                      |     |                        |               |          |
|    | Address Details Country :                      | INDIA                      | ~         | •         | State :              | 0   | DISHA                  |               | ~        |
|    | District :                                     | KHURDA                     | ~         | *         | Pin Code :           |     | PIN CODE               |               |          |
|    | House /Street /Lane :                          | A HOUSE /STREET /LANE      |           | * VII     | lage / Town / City : |     | VILLAGE / TOWN / CITY  |               |          |
|    |                                                |                            | СІ        | Clear Add |                      |     |                        |               |          |
|    | PARTNER NAME                                   | MOBILE NUMBER              | SHARE AMO |           | DATE OF JOIN IN F    | IRM |                        | АСТІ          | ON       |
|    | ASUTODSH SAMAL                                 | 9778519709                 | 250000    | 0         | 9/aug/2021           |     |                        | <b>1</b>      | X        |
|    | SUJIT SINGH                                    | 9778519709                 | 250000    | 0         | 9/aug/2021           |     |                        | <b>a</b> (    | *        |
|    |                                                |                            |           |           |                      |     |                        |               |          |
|    |                                                |                            | E         | Back      |                      |     |                        |               |          |
|    |                                                |                            |           |           |                      |     |                        |               |          |

8. Then the user needs to upload the required supportive Documents.

| FILE UPLOAD CONFIRMATION PRINT RECEIPT                                                   |                                 |
|------------------------------------------------------------------------------------------|---------------------------------|
| * Application in prescribed format                                                       | Choose File No file chosen View |
| * Photo copy of Registered partnership deed attested by Gazetted Officer / Notary Public | Choose File No file chosen View |
| * All documents as per Business activity Proposed in the Firm                            | Choose File No file chosen View |
| Paper Publication Notice (for Reconstitution)                                            | Choose File No file chosen View |
| Back Next                                                                                |                                 |

9. Then it will automatically calculate and show the total amount to be paid to avail the service.

| rincipal Place of Business |                 | Application Id :182021 | 00526          |          |                      |                 |               |        |
|----------------------------|-----------------|------------------------|----------------|----------|----------------------|-----------------|---------------|--------|
| HOUSE /STREET /LANE        |                 | VILLAGE / TOWN / CITY  |                | PIN CODE | DISTRICT             | STATE           | COU           | NTRY   |
| ACHARYA VIHAR              |                 | KHURDA                 |                | 751012   | KHURDA               | ODISHA          | INDI          | ۸.     |
| artner Details             |                 |                        |                |          |                      |                 |               |        |
| PARTENER NAME              | MOBILE NU       | MBER                   | CAPITAL AMOUNT |          | DATE OF JOIN IN FIRM | N               |               | ACTION |
| SUJIT SINGH                | 9778519709      |                        | 250000         |          | 09/aug/2021          |                 |               | Ø      |
| ASUTODSH SAMAL             | 9778519709      |                        | 250000         |          | 09/aug/2021          |                 |               | 2      |
|                            |                 |                        |                |          | 1                    |                 |               |        |
| Name of the                | e Firm: 💧 M/S M | ASS INFRA TECH         |                |          |                      | No of Page :    | ↓º 10         |        |
| Applicatio                 | n Date: 🛗 10/AU | 3/2021                 |                |          | Ca                   | pital Amount :  | <b>500000</b> |        |
| User Fee F                 | ayable: 250     |                        |                |          | Total                | No of Parties : | 2             |        |
| Applicati                  | on Fee: 1       |                        |                |          |                      |                 |               |        |
| Registrati                 | on Fee: 0       |                        |                |          |                      |                 |               |        |
| Total Fee F                | ayable: 251     |                        |                |          |                      |                 |               |        |

10. The applicant will click on the "Pay Now" button to proceed for payment; it will redirect to the Treasury Payment Gateway.

|                                                                                                    |                                                                           | 2                                                                         | 3                                                                                                 | 4                        |
|----------------------------------------------------------------------------------------------------|---------------------------------------------------------------------------|---------------------------------------------------------------------------|---------------------------------------------------------------------------------------------------|--------------------------|
| Challan Details                                                                                                    | C                                                                         | epositor Details                                                          | Confirm Details                                                                                   | Make Payment             |
| Confirm Details ⑦                                                                                                    |                                                                           |                                                                           |                                                                                                   |                          |
| Please check the entered de                                                                                                    | tails before proceedi                                                     | ng to payment                                                             |                                                                                                   |                          |
| Challan Purpose                                                                                                    |                                                                           |                                                                           |                                                                                                   |                          |
| Head of Account                                                                                                    | Purpose                                                                   |                                                                           | Amount Challan Number                                                                             | r Challan Date           |
| 1475-00-200-0135-<br>02001-000                                                                                                    | RegFee                                                                    |                                                                           | 3.00                                                                                              |                          |
| 0030-03-104-0135-<br>01053-000                                                                                                    | GovtFee                                                                   |                                                                           | 43.50                                                                                             |                          |
| 1475-00-200-0094-<br>02001-000                                                                                                    | ApplicationFee                                                            |                                                                           | 2.00                                                                                              |                          |
| Agency Share Deta                                                                                                    | ails                                                                      |                                                                           |                                                                                                   |                          |
| Agency Identifier                                                                                                    |                                                                           | Description                                                               |                                                                                                   | Agency amount            |
|                                                                                                    |                                                                           |                                                                           |                                                                                                   | Agency amount            |
| 0000-00-000-0000-00000                                                                                                    | -001                                                                      | Terracis Technolo                                                         | ogies Ltd                                                                                         | 203.00                   |
| 0000-00-000-0000-00000                                                                                                    | -001                                                                      | Terracis Technolo                                                         | igies Ltd                                                                                         | 203.00<br>3.50           |
| 0000-00-000-0000-00000<br>0000-00-000-0000-00000                                                                                                    | -001<br>-002                                                              | Terracis Technolo                                                         | igies Ltd                                                                                         | 203.00<br>3.50           |
| 0000-00-000-0000-00000<br>0000-00-000-00000<br>Department Specir<br>Department Reference ID                                                                     | -001<br>-002<br>fic Informatio<br>Additional                              | Terracis Technolo<br>TDS<br><b>n</b><br>Information 1                     | Additional Information 2                                                                          | Additional Information 3 |
| 0000-00-000-0000-00000<br>0000-00-000-0000-00000<br>Department Specie<br>Department Reference ID<br>1093411926                                                  | -001<br>-002<br>fic Informatio<br>Additional<br>1820210                   | Terracis Technolo<br>TDS<br>n<br>Information 1<br>300742                  | Additional Information 2                                                                          | Additional Information 3 |
| 0000-00-000-0000-00000<br>0000-00-000-0000-00000<br>Department Reference ID<br>1093411926<br>Additional Information 4                                           | -001<br>-002<br>fic Informatio<br>Additional<br>1820210<br>Additional     | Terracis Technolo<br>TDS<br>Information 1<br>800742<br>Information 5      | Additional Information 2                                                                          | Additional Information 3 |
| 0000-00-000-0000-00000<br>0000-00-000-0000-00000<br>Department Specir<br>Department Reference ID<br>1093411926<br>Additional Information 4<br>Depositor Details | -001<br>-002<br>fic Informatio<br>Additional<br>1820210<br>Additional     | Terracis Technolo<br>TDS<br>n<br>Information 1<br>300742<br>Information 5 | Additional Information 2<br>Additional Information 6                                              | Additional Information 3 |
| 0000-00-000-0000-00000<br>0000-00-000-0000-00000<br>Department Reference ID<br>1093411926<br>Additional Information 4<br>Depositor Details<br>Depositor Name    | -001<br>-002<br>fic Informatio<br>Additional<br>Additional<br>Address Lii | Terracis Technolo<br>TDS<br>n<br>Information 1<br>300742<br>Information 5 | Additional Information 2<br>Additional Information 6<br>Additional Information 6<br>Address Line2 | Additional Information 3 |

| District                 | Pin    | Phone Number | Email |
|--------------------------|--------|--------------|-------|
| KHURDA                   | 754006 | 7504963466   |       |
| Total Amount             |        |              |       |
|                          | 255.00 |              |       |
| Depositor Identification | 1      |              |       |
| Identification Type      |        | ID number    |       |
|                          |        |              |       |
| ID description           |        |              |       |
|                          |        |              |       |
| ➡ Previous     Next ✓    |        |              |       |

11. Then applicant will choose the payment option as SBI ePay.

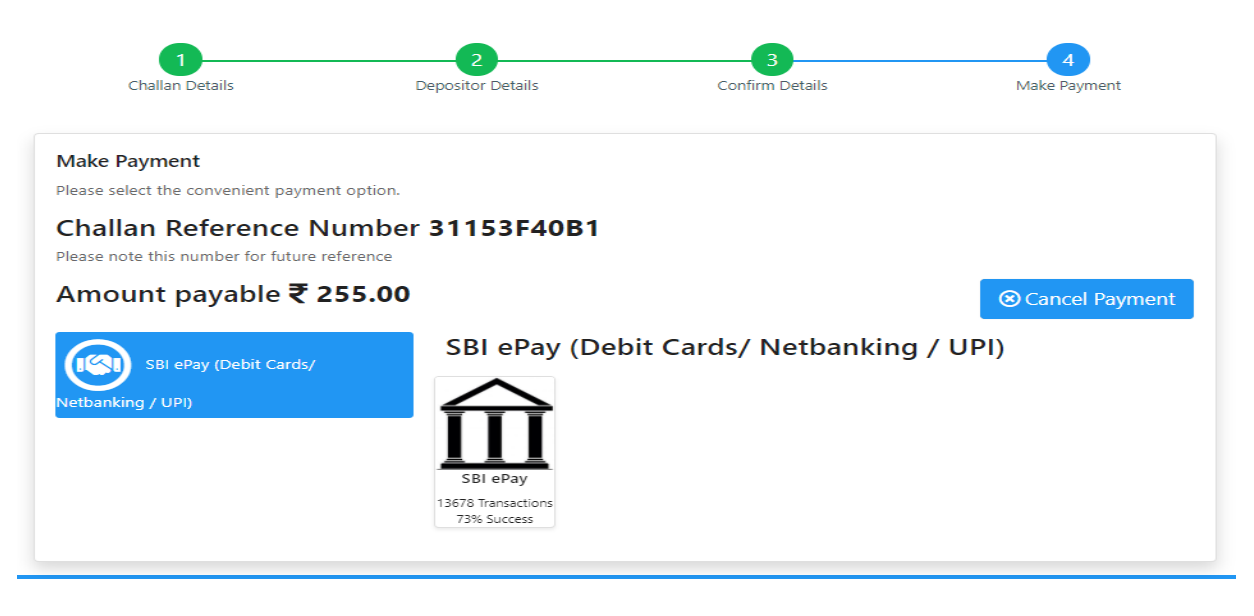

12. After that validating the captcha and proceed to payment option.

| Chailan Details                                      | 2<br>Depositor Details    | Confirm Details                           | Make Payment   |  |
|------------------------------------------------------|---------------------------|-------------------------------------------|----------------|--|
| Make Payment Please select the convenient payment of | ption.                    |                                           |                |  |
| Challan Reference Nu                                 | Accept Terms and Cond     | itions ×                                  |                |  |
| Amount payable ₹ 25                                  | Selected Payment Mode     | nking / UPI)                              | Cancel Payment |  |
| SBI ePay (Debit Cards/                               | Selected Bank             | ,                                         | g / UPI)       |  |
| Netbanking / UPI)                                    | SBI ePay<br>Remarks       | ~                                         |                |  |
|                                                      | firm payment              | ✓                                         |                |  |
|                                                      | Accept the iFMS Odisha Po | rtal's terms and conditions.<br>Captcha * |                |  |
|                                                      | <b>y</b> -                | k744y 🗸                                   |                |  |
|                                                      | Proce                     | ed to Payment Cancel                      |                |  |
|                                                      |                           |                                           |                |  |

13. Then choose the Payment option and pay the required fee.

# **O**SBIePay

only at contact-based points of usage [viz. ATM's and Point of Sale (POS) devices] within India. For card not present (Domestic and International) transactions Card holder has to enable the card for s

| Payment Details      |                                                  |                           |
|----------------------|--------------------------------------------------|---------------------------|
| Debit/Credit Card    | Please enter your card details                   | Order Summary             |
| (a) Internet Banking | Card Number                                      | Order No.:                |
| u⇒ BHIM UPI          | Expiry Date/Valid Thru CVV/CVC 4-DBC             | 51155F40B1                |
| 终 NEFT               | Month 🗸 Year 🗸 🚱                                 | Odisha Cyber Treasury DTI |
|                      | Name of the card holder                          |                           |
|                      | Name as on card                                  | Amount: 255.00            |
|                      | Use your GSTIN for claiming input tax (Optional) | Processing fee:           |
|                      | Pay Now                                          | 031.                      |
|                      | Cancel                                           | Total:                    |
|                      |                                                  | APM ID: PG_TRANS_396      |

You can check the transaction status using the following link - Click Here

14. After successful payment the application will automatically redirect to www.igrodisha.gov.in site and money receipt will be generated.

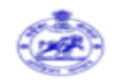

## Firm Registration Money Receipt

| A                       | pplication No  | :     | 1820210800742                |
|-------------------------|----------------|-------|------------------------------|
| Date                    | of Application | :     | 09-AUG-2021                  |
| Nam                     | e Of The Firm  | :     | M/S MASS INFRA TECH          |
| Fees P                  | aid (User Fee) | :     | 255                          |
| Bank                    | Tansaction No  | :     | 31153F4493                   |
| Challan Transaction No  |                | :     | 3535796598 <mark>4</mark> 26 |
| Bank Tansaction Date    |                | :     | 09-AUG-2021                  |
| Bank Transaction Status |                | :     | Payment Successful.          |
|                         | Procced        | Print |                              |

15. Once the application is applied online, it will come to the respective Dealing Officer Home Page for first level verification. Dealing officer can login in the "Department Login" Option in the Home Page.

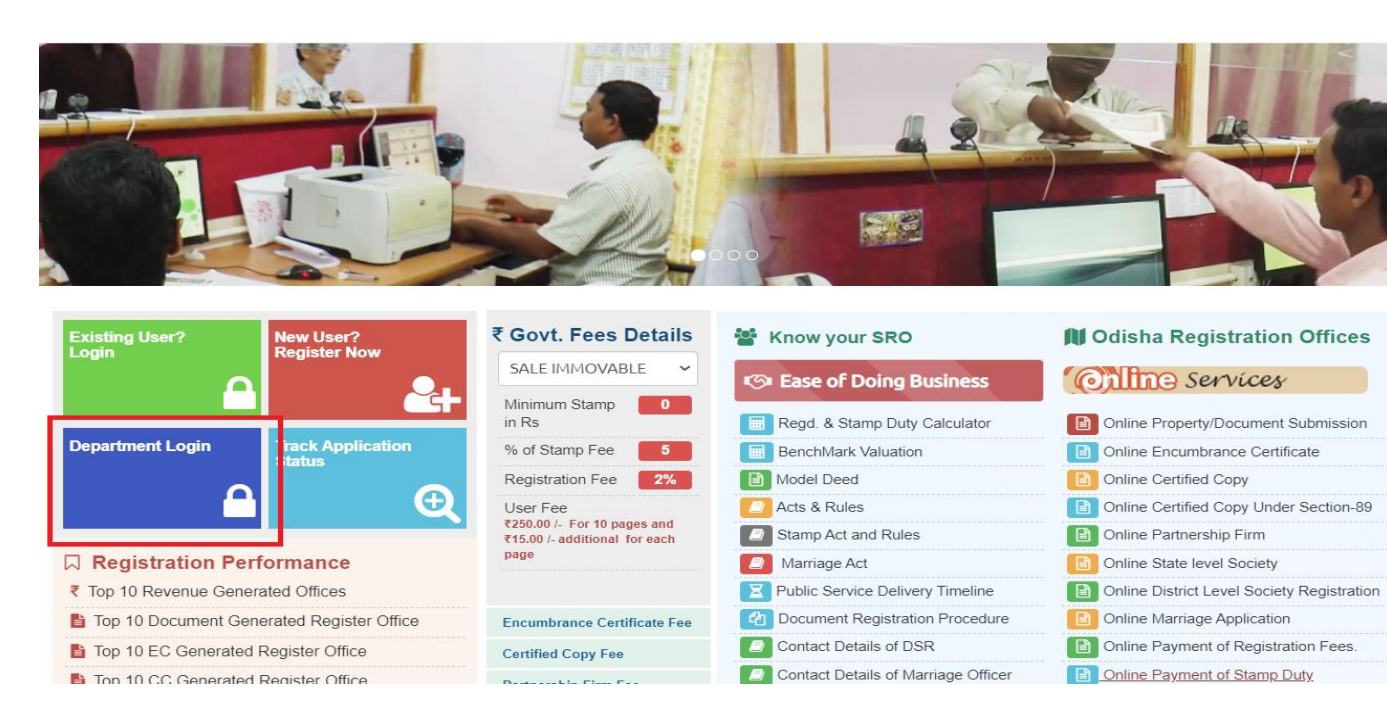

| hinnahlan y zen yezh yezh    | DEPARTMENT LOG IN or SIGN UP                              |
|------------------------------|-----------------------------------------------------------|
|                              | A LOGIN ID                                                |
|                              | A PASSWORD                                                |
|                              |                                                           |
|                              | A ENTER CODE                                              |
|                              | Enter Below Image                                         |
|                              | 262398 3                                                  |
|                              | ABack to Home LOGIN                                       |
|                              |                                                           |
| ber berthister to friends in |                                                           |
|                              | Fornat User Id 7. Fornat Password 7 New User Registration |
|                              |                                                           |
|                              |                                                           |
|                              |                                                           |

16. The respective Dealing Officer can view the online application for Partnership Firm Registration

| I III I BALI                           |     | 1001110- 111.700-12                           |            | IMCII'                  |                                                       | 93% Up                              | CLUC      | 119    | a course     |               |           |
|----------------------------------------|-----|-----------------------------------------------|------------|-------------------------|-------------------------------------------------------|-------------------------------------|-----------|--------|--------------|---------------|-----------|
|                                        |     | APPLICATION LIST                              |            |                         |                                                       |                                     |           |        |              |               |           |
| Society Registration                   |     |                                               |            |                         |                                                       |                                     |           | Coord  | h for        |               |           |
| <ul> <li>Application Status</li> </ul> |     | 720210800715                                  | REGISTRATI | ON OF FIRMS             | SAINATH AGENCIES                                      | 5                                   | 102-406-7 | Searci |              | Delet Decelei |           |
| Partnershin Firm                       | i l | <u>, , , , , , , , , , , , , , , , , , , </u> | REGISTION  |                         | SAMATT AGENCIE                                        |                                     | 02-A00-2  |        | Chinic       | Print Receip  |           |
|                                        |     | 1320210800716                                 | REGISTRATI | ON OF FIRMS             | CHANDAN JEWELLE                                       | RS                                  | 03-AUG-2  | 21     | Online       | Print Receip  | t         |
|                                        |     | 720210800717                                  | REGISTRATI | ON OF FIRMS             | M/S RATNA INFRA                                       | AND CONSTRUCTION                    | 03-AUG-2  | 21     | Online       | Print Receip  | t         |
|                                        |     | <u>1820210800718</u>                          | REGISTRATI | ON OF FIRMS             | SHREE BDM INDUS                                       | TRIES                               | 03-AUG-2  | 21     | Online       | Print Receip  | t         |
|                                        |     | <u>1820210800726</u>                          | REGISTRATI | ON OF FIRMS             | SHREE JAGANNATH                                       | INDUSTRIES                          | 04-AUG-2  | 21     | Online       | Print Receip  | t         |
|                                        |     | 2720210800737                                 | REGISTRATI | ON OF FIRMS             | FIRMS M/S OM VEDMATA FILLING STATION 08-AUG-21 Online |                                     |           | Online | Print Receip | t             |           |
|                                        |     | 1820210800742                                 | REGISTRATI | ON OF FIRMS             | M/S MASS INFRA T                                      | ECH                                 | 09-AUG-2  | 21     | Online       | Print Receip  | t         |
|                                        |     |                                               |            |                         |                                                       |                                     |           |        |              |               |           |
|                                        |     | Reconstitution Remark                         |            |                         |                                                       |                                     |           |        |              |               |           |
|                                        |     | APPLICATION ID                                |            | APPLICATION TYPE        |                                                       | FIRM NAME                           |           |        |              |               | DATE      |
|                                        |     | 2201800155                                    | Remark     | RECONSTITUTION OF FIRMS |                                                       | M/S PARTHASARATHI TALKIES           |           |        |              |               | 09-FEB-18 |
|                                        |     | 18201800309                                   | Remark     | RECONSTITUTION OF FIRMS |                                                       | M/S SRI GURU BROTHERS               |           |        |              |               | 15-MAR-18 |
|                                        |     | 4201800347                                    | Remark     | RECONSTITUTION OF FIRMS |                                                       | M/S AKASH ENTERPRISERS              |           |        |              |               | 22-MAR-18 |
|                                        |     | 30201800350                                   | Remark     | RECONSTITUTION OF FIRMS |                                                       | M/S VESAJ PATAL & PARTNERS          |           |        |              |               | 23-MAR-18 |
|                                        |     | 1201800391                                    | Remark     | RECONSTITUTION OF FIRMS |                                                       | M/S MAA KARADEI COAL TRANSPORT FIRM |           |        |              |               | 04-APR-18 |
|                                        |     | 17201800912                                   | Remark     | RECONSTITUTION OF FIRMS |                                                       | M/S UNIVERSAL SECURITY SERVICES     |           |        |              |               | 21-AUG-18 |
|                                        |     | 1201801009                                    | Remark     | RECONSTITUTION OF FIRMS |                                                       | M/S SANGHARATNA COAL TRANSPORT FIRM |           |        |              |               | 09-OCT-18 |

17. The respective Dealing Officer verifies the details of the application by downloading the supportive documents uploaded by the applicant. In case of any query raised, the same shall be put in the remarks column and forwarded to the 2<sup>nd</sup> level of verification i.e. Section officer.

|                             | Application ID :    | 1820210800742         |                |                    | Application         | 1 Type : REGISTRATIO | ON OF FIRMS |              |
|-----------------------------|---------------------|-----------------------|----------------|--------------------|---------------------|----------------------|-------------|--------------|
| APPLICATION DETAIL          | FILE UPLOAD RE      |                       |                |                    |                     |                      |             |              |
|                             | Application Id :    | 1820210800742         | Name Of The I  | Firm: M/S MASS INF | RATECH              |                      |             |              |
|                             | Presentation Date : | 09-AUG-21             | No Of Page: 10 |                    |                     |                      |             |              |
|                             | User Fee Paid :     | 0                     | Capital Am     | ount : 500000      |                     |                      |             |              |
| Principal Place of Business |                     |                       |                |                    |                     |                      |             |              |
| HOUSE /STREET /LANE         |                     | VILLAGE / TOWN / CITY |                | DISTRICT           | PIN CODE            | STATE                | COUNTRY     | ACTION       |
| ACHARYA VIHAR               |                     | KHURDA                |                | KHURDA             | 751012              | ODISHA               | INDIA       | View Details |
| Partner Details             |                     |                       |                |                    |                     |                      |             |              |
| PARTENER NAME               | MOBILE              | NUMBER                | CAPITAL AMOUNT |                    | DATE OF JOIN IN FIR | RM                   | ACTION      |              |
| ASUTODSH SAMAL              | 977851970           | 9                     | 250000         |                    | 09/aug/2021         |                      | View Deta   | lis          |
| SUJIT SINGH                 | 9778519709          |                       | 250000 09/au   |                    | 09/aug/2021         |                      | View Deta   | ils          |
|                             |                     |                       | Back           | Next               |                     |                      |             |              |

| FILE UPLOAD CONFIRMATION PRINT RECEIPT                                                 |                            |      |
|----------------------------------------------------------------------------------------|----------------------------|------|
| Application in prescribed format                                                       | Choose File No file chosen | View |
| Photo copy of Registered partnership deed attested by Gazetted Officer / Notary Public | Choose File No file chosen | View |
| All documents as per Business activity Proposed in the Firm                            | Choose File No file chosen | View |
| Paper Publication Notice (for Reconstitution)                                          | Choose File No file chosen | View |

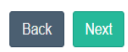

|                           | VERIFY CHECKLIST                                                                                                    |     |      |
|---------------------------|----------------------------------------------------------------------------------------------------|-----|------|
| 1                         | Name of the firm at 1st, 3rd & 6th Line in the application form as well as in the Partnership Deed should be correctly mentione.                                                             | Yes | 0 No |
| 2                         | Name of the partner at the 2nd line in the application form should be correctly mentioned.                                                                                                   | Yes | 0 N  |
| 3                         | Principal Place of business should be correctly mentioned in the application form as well as in the Partnership Deed.                                                                        | Yes | 0 No |
| 4                         | Other Place of Business should be correctly mentioned in the application form as well as in the Partnership Deed.                                                                            | Yes | 0 No |
| 5                         | Full name of all the partners with their Full Permanent Address should be mentioned in the application form as well as in the Partnership Deed.                                              | Yes | 0 No |
| 6                         | Date of Joining of the partners should be greater than the date of Execution of the Partnership Deed.                                                                                        | Yes | 0 No |
| 7                         | Provision of duration in the application form and in the partnership Deed.                                                                                                    | Yes | 0 No |
| 8                         | Total Duration of the mentioned in the application form and Partnership Deed.                                                                                                    | Yes | 0 N  |
| 9                         | Full signature of all the partners or their authorized agent in the application form                                                                                                    | Yes | 0 N  |
| 10                        | Signatures of the partners in the Form of Verification/ Each Page of Deed/Back side of the Stamp Pape.                                                                                       | Yes | 0 No |
| 11                        | Signature of each partner in the form of verification indicating his/her name Father/Husband's Name/Age and Religion.                                                                        | Yes | 0 No |
| 12                        | The full Signature of witness in the form of verification can be a Gazetted Officer OR Advocate / Notary OR Honorary Magistrate of Registration Accountant with his Seal of Official Address | Yes | 0 No |
| 13                        | Proof of requisite fee of registration in the proper Head of Account and Original Treasury Challan to be submitted                                                                           | Yes | 0 No |
| 14                        | The Original Partnership Deed should be executed on Non-Judicial Stamp Papers of RS 200/- (Rupees Tivo Hundred)                                                                              | Yes | 0 No |
| 15                        | The date of Execution mentioned in the Partnership Deed must be prior to the date of Purchase of Non-Judicial Stamp Paper                                                                    | Yes | 0 No |
| 16                        | The Objective of the Business should be specifically & clearly mentioned in the Partnership Deed                                                                                             | Yes | 0 N  |
| 17                        | Signatures of all the Partners should be captured in the Partnership Deed in presence of the witness with their full Address                                                                 | Yes | 0 No |
| 18                        | Exact Percentage of Share, Profit & Loss of each partner in the Partnership Deed must be mentioned                                                                                           | Yes | 0 N  |
| 19                        | Self-Attested Photographs of the partners enclosed.                                                                                                    | Yes | 0 N  |
| 20                        | Aadhar card and PAN card of each partner should be encolsed with self attesed/notrised.                                                                                                    | Yes | 0 N  |
| 21                        | Whether the deed of partnership registered earlier or not, produce affidavit.                                                                                                    | Yes | 0 N  |
| 22                        | Whether the Capital Investment or initial capital investment mentioned in the deed of partnership Regards                                                                                    | Yes | 0 N  |
| 23                        | Initial cutting must be attested.                                                                                                    | Yes | 0 N  |
| 24                        | Xerox of Geed attested.                                                                                                    | Yes | O N  |
| 25                        | Residential proof principal place of business (firm)                                                                                                    | Yes | 0 N  |
| All the above beregistere | e requirement are in order and all theprovision of Section – 58 of I.P. Act, 1932 have been applied with Hence the Firm M/S MASS INFRA TECH. ACHARYA VIHAR, KHURDA may<br>4.                 |     |      |

Remark : All Documents are verified and found ok as per the application, you may proceed for registration

18. Once the application is forwarded by the dealing officer, it will come to respective section officer Home Page for necessary verification. Section officer can login in the "Department Login" Option in the Home Page.

| ACCORTANA YOU |                                                          |
|---------------|----------------------------------------------------------|
|               | DEPARTMENT LOG IN or SIGN UP                             |
|               |                                                          |
|               | Login Id                                                 |
|               |                                                          |
|               | A ENTER CODE                                             |
|               | Enter Below Image                                        |
|               | 252398 2                                                 |
|               | MBack to Home LOGIN                                      |
|               |                                                          |
|               |                                                          |
|               |                                                          |
|               | Eorgot User Id 2 Eorgot Password 2 New User Registration |
|               |                                                          |
|               |                                                          |
|               |                                                          |

19. The Section Officer verifies the details of the application for Partnership Firm Registration application along with the payment details.

| PROVAL PENDI                                                        | NG LIST                                                            |                                        |                                                                       | Se             | arch for                                              |               |
|---------------------------------------------------------------------|--------------------------------------------------------------------|----------------------------------------|-----------------------------------------------------------------------|----------------|-------------------------------------------------------|---------------|
|                                                                     | D APPLICATION                                                      | TYPE                                   | FIRM NAME                                                             | DATE           | SOURCE                                                | FEE COLLECTIC |
| 201700137                                                           | REGISTRATION C                                                     | OF FIRMS                               | M/S SAI LEGAL CONSULTANCY & SOLUTIONS(SLCS)                           | 31-OCT-        | 17 Offline                                            | Print Receipt |
| 8202000028                                                          | REGISTRATION C                                                     | OF FIRMS                               | M/S. GUNDICHA KUMAR RANASINGHA                                        | 09-JAN-        | 0 Offline                                             | Print Receipt |
| 820210800742 REGISTRATION OF FIRMS                                  |                                                                    | OF FIRMS                               | 5 M/S MASS INFRA TECH                                                 |                | 21 Online                                             | Print Receipt |
|                                                                     |                                                                    |                                        |                                                                       |                |                                                       | Thire Receipt |
| Pending Docun                                                       | nents                                                              | _                                      |                                                                       | Se             | arch for                                              |               |
| Pending Docun<br>APPLICATION<br>D                                   | APPLICATION TYPE                                                   | DATE                                   | FIRM NAME                                                             | Se             | arch for                                              |               |
| Pending Docun<br>APPLICATION<br>D<br>820210800744                   | APPLICATION TYPE                                                   | <b>DATE</b><br>09-AUG-<br>21           | FIRM NAME<br>DEVDASH TECHNOLOGY VENTURE                               | Statt<br>Pendi | arch for<br>S<br>g at Data entry                      |               |
| Pending Docun<br>APPLICATION<br>D<br>1820210800744<br>1820210800743 | APPLICATION TYPE<br>REGISTRATION OF FIRMS<br>REGISTRATION OF FIRMS | DATE<br>09-AUG-<br>21<br>09-AUG-<br>21 | FIRM NAME<br>DEVDASH TECHNOLOGY VENTURE<br>DEVDASH TECHNOLOGY CENTURE | StATE<br>Pendi | arch for<br>S<br>Ig at Data entry<br>Ig at Data entry |               |

| APPLICATION DETAIL          |                   |                       |                |                    |                     |        |         |              |
|-----------------------------|-------------------|-----------------------|----------------|--------------------|---------------------|--------|---------|--------------|
|                             | Application Id    | : 1820210800742       | Name Of The    | Firm: M/S MASS INF | RATECH              |        |         |              |
|                             | Presentation Date | : 09-AUG-21           | No Of F        | Page: 10           |                     |        |         |              |
|                             | User Fee Paid     | : 0                   | Capital Am     | ount : 500000      |                     |        |         |              |
| Principal Place of Business |                   |                       |                |                    |                     |        |         |              |
| HOUSE /STREET /LANE         |                   | VILLAGE / TOWN / CITY |                | DISTRICT           | PIN CODE            | STATE  | COUNTRY | ACTION       |
| ACHARYA VIHAR               |                   | KHURDA                |                | KHURDA             | 751012              | ODISHA | INDIA   | View Details |
| Partner Details             |                   |                       |                |                    |                     |        |         |              |
| PARTENER NAME               | MOBILE            | NUMBER                | CAPITAL AMOUNT |                    | DATE OF JOIN IN FIF | RM     | ACTION  |              |
| ASUTODSH SAMAL              | 977851970         | 99                    | 250000         |                    | 09/aug/2021         |        | View De | tails        |
| SUJIT SINGH                 | 977851970         | 99                    | 250000         |                    | 09/aug/2021         |        | View De | tails        |
|                             |                   |                       | Back           | Next               |                     |        |         |              |

| FILE UPLOAD CONFIRMATION PRINT RECEIPT                                                 |                            |      |
|----------------------------------------------------------------------------------------|----------------------------|------|
| <ul> <li>Application in prescribed format</li> </ul>                                   | Choose File No file chosen | View |
| Photo copy of Registered partnership deed attested by Gazetted Officer / Notary Public | Choose File No file chosen | View |
| * All documents as per Business activity Proposed in the Firm                          | Choose File No file chosen | View |
| Paper Publication Notice (for Reconstitution)                                          | Choose File No file chosen | View |
|                                                                                        |                            |      |

Back Next

20. The respective section Officer forwards the application to the Registrar of Firm for approval of the Firm Registration. In case of any query the same shall be entered as remark and marked in the checklist provided for this purpose before forwarding to Registrar of Firm for verification and approval.

|               | VERIFY CHECKLIST                                                                                                    |          |      |
|---------------|----------------------------------------------------------------------------------------------------|----------|------|
| 1             | Name of the firm at 1st, 3rd & 6th Line in the application form as well as in the Partnership Deed should be correctly mentione.                                                             | Yes      | 0 N  |
| 2             | Name of the partner at the 2nd line in the application form should be correctly mentioned.                                                                                                   | Yes      | 0 N  |
| 3             | Principal Place of business should be correctly mentioned in the application form as well as in the Partnership Deed.                                                                        | Yes      | 0 N  |
| 4             | Other Place of Business should be correctly mentioned in the application form as well as in the Partnership Deed.                                                                            | Yes      | 0 N  |
| 5             | Full name of all the partners with their Full Permanent Address should be mentioned in the application form as well as in the Partnership Deed.                                              | Yes      | 0 N  |
| 6             | Date of Joining of the partners should be greater than the date of Execution of the Partnership Deed.                                                                                        | Yes      | 0 N  |
| 7             | Provision of duration in the application form and in the partmership Deed.                                                                                                    | Yes      | 0 N  |
| 8             | Total Duration of the mentioned in the application form and Partnership Deed.                                                                                                    | Yes      | 0 N  |
| 9             | Full signature of all the partners or their authorized agent in the application form                                                                                                    | Yes      | 0 N  |
| 10            | Signatures of the partners in the Form of Verification/ Each Page of Deed/Back side of the Stamp Pape.                                                                                       | Yes      | 0 N  |
| 11            | Signature of each partner in the form of verification indicating his/her name Father/Husband's Name/Age and Religion.                                                                        | Yes      | 0 N  |
| 12            | The full Signature of witness in the form of verification can be a Gazetted Officer OR Advocate / Notary OR Honorary Magistrate of Registration Accountant with his Seal of Official Address | Yes      | 0 N  |
| 13            | Proof of requisite fee of registration in the proper Head of Account and Original Treasury Challan to be submitted                                                                           | Yes      | 0 N  |
| 14            | The Original Partnership Deed should be executed on Non-Judicial Stamp Papers of RS 200/- (Rupees Tivo Hundred)                                                                              | Yes      | 0 N  |
| 15            | The date of Execution mentioned in the Partnership Deed must be prior to the date of purchase of Non-Judicial Stamp Paper                                                                    | Yes      | 0 N  |
| 16            | The Objective of the Business should be specifically & clearly mentioned in the Partnership Deed                                                                                             | Yes      | 0 N  |
| 17            | Signatures of all the Partners should be captured in the Partnership Deed in presence of the witness with their full Address                                                                 | Yes      | 0 N  |
| 18            | Exact Percentage of Share, Profit & Loss of each partner in the Partnership Deed must be mentioned                                                                                           | Yes      | 0 N  |
| 19            | Self-Attested Photographs of the partners enclosed.                                                                                                    | Yes      | 0 N  |
| 20            | Aadhar card and PAN card of each partner should be encolsed with self attesed/notrised.                                                                                                    | Yes      | 0 N  |
| 21            | Whether the deed of partnership registered earlier or not, produce affidavit.                                                                                                    | Yes      | 0 N  |
| 22            | Whether the Capital Investment or Initial capital Investment mentioned in the deed of partnership Regards                                                                                    | Yes      | 0 N  |
| 23            | Initial cutting must be attested.                                                                                                    | Yes      | 0 N  |
| 24            | Xerox of deed attested.                                                                                                    | Yes      | 0 N  |
| 25            | Residential proof principal place of business (firm)                                                                                                    | Yes      | 0 N  |
| All the above | equirement are in order and all theprovision of Section – 58 of I.P. Act, 1932 have been applied with. Hence the Firm MIS MASS INFRA TECH, ACHARYA VIHAR, KHURDA may beregistered.           |          |      |
|               | OFFICER REMARK REMARK All Documents are varified and found ok as not the application, you may proceed for registration                                                                       | 09-08-20 | DATE |
| BEALING R     | mark: All supportive documents are verified and found oil                                                                                                    | 0,0010   |      |
|               | Forward                                                                                                    |          |      |

21. The respective Registrar of Firm/Approver will get the alert for the approval or in case of any query to be addressed to the applicant of the Firm Registration application in their home Page.

| PPLICATION LIST                                                                                                    |                       |                                        |                                                                       |    |                                                      |                           |                                                                                                    |
|----------------------------------------------------------------------------------------------------|-----------------------|----------------------------------------|-----------------------------------------------------------------------|----|------------------------------------------------------|---------------------------|----------------------------------------------------------------------------------------------------|
| PROVAL PENDING L                                                                                                    | JST                   |                                        |                                                                       |    | Search fo                                            | or                        |                                                                                                    |
| APPLICATION ID                                                                                                    | APPLICATION           | TYPE                                   | FIRM NAME                                                             | D  | ATE                                                  | SOURCE                    | FEE COLLECTION                                                                                                    |
| 7201700137                                                                                                    | REGISTRATION O        | F FIRMS                                | M/S SAI LEGAL CONSULTANCY & SOLUTIONS(SLCS)                           | 3  | 1-0CT-17                                             | Offline                   | Print Receipt                                                                                                    |
| 18202000028                                                                                                    | REGISTRATION O        | F FIRMS                                | M/S. GUNDICHA KUMAR RANASINGHA                                        | 01 | 9-JAN-20                                             | Offline                   | Print Receipt                                                                                                    |
|                                                                                                    | REGISTRATION OF FIRMS |                                        | ION OF FIRMS M/S MASS INFRA TECH                                      |    | 0.400.01                                             | Online                    | Contraction of the local distance of the local distance of the loc |
| 1820210800742                                                                                                    | REGISTRATION O        | FFIRMS                                 | M/S MASS INFRA TECH                                                   | 0  | 9-AUG-21                                             | Oninte                    | Print Receipt                                                                                                    |
| 1820210800742<br>Pending Documents                                                                                                    | REGISTRATION O        | FFIRMS                                 | M/S MASS INHRA TECH                                                   | 0  | Search fo                                            | or                        | Print Receipt                                                                                                    |
| Pending Documents<br>APPLICATION<br>ID API                                                                                                    | PLICATION TYPE        | DATE                                   | FIRM NAME                                                             |    | Search fo                                            | or                        | Print Receipt                                                                                                    |
| Is20210800742           Pending Documents           APPLICATION           ID         API           1820210800744         REG                                     | PLICATION TYPE        | DATE<br>09-AUG-<br>21                  | FIRM NAME<br>DEVDASH TECHNOLOGY VENTURE                               |    | Search for<br>STATUS<br>Pending at D                 | orinie<br>or              | Print Receipt                                                                                                    |
| IB20210800742           Pending Documents           APPLICATION           ID         API           1820210800744         REG           1820210800743         REG | PLICATION OF FIRMS    | DATE<br>09-AUG-<br>21<br>09-AUG-<br>21 | FIRM NAME<br>DEVDASH TECHNOLOGY VENTURE<br>DEVDASH TECHNOLOGY CENTURE |    | Search for<br>STATUS<br>Pending at D<br>Pending at D | Drime<br>Dr<br>Nata entry | Print Receipt                                                                                                    |

|                                                               | Application ID : 1820210800742                  |                |                | Applica                         | tion Type : REGIS | TRATION OF FIR | MS           |
|---------------------------------------------------------------|-------------------------------------------------|----------------|----------------|---------------------------------|-------------------|----------------|--------------|
| APPLICATION DETAIL FILE                                       | UPLOAD REMARK                                   |                |                |                                 |                   |                |              |
|                                                               | Application Id : 1820210800742                  | Name Of The F  | Firm: M/S MASS | INFRA TECH                      |                   |                |              |
| P                                                             | resentation Date : 09-AUG-21                    | No Of P        | age: 10        |                                 |                   |                |              |
|                                                               | User Fee Paid : 0                               | Capital Amo    | ount: 500000   |                                 |                   |                |              |
|                                                               |                                                 | oupitariant    | June : 000000  |                                 |                   |                |              |
| Principal Place of Business                                   |                                                 |                | DIATRIAT       | DILLOODE                        | 07077             | 0011117        |              |
| HOUSE /STREET /LANE                                           | VILLAGE / TOWN / CITY                           |                | DISTRICT       | PIN CODE                        | STATE             | COUNTI         | RY ACTION    |
|                                                               | KHOKDA                                          |                | KHOKDA         | 751012                          | ODISHA            | INDIA          | View Details |
| Partner Details                                               |                                                 |                |                |                                 |                   |                |              |
| PARTENER NAME                                                 | MOBILE NUMBER                                   | CAPITAL AMOUNT |                | DATE OF JOIN IN                 | FIRM              |                | ACTION       |
| ASUTODSH SAMAL                                                | 9778519709                                      | 250000         |                | 09/aug/2021                     |                   |                | View Details |
| SUJIT SINGH                                                   | 9778519709                                      | 250000         |                | 09/aug/2021                     |                   |                | View Details |
| FILE UPLOAD CONFIRMATION                                      | PRINT RECEIPT                                   | Back           | Next           |                                 |                   |                |              |
| * Application in prescribed format                            |                                                 |                |                | Choose File No file cho         | osen              | View           |              |
| * Photo copy of Registered partnership dee                    | ed attested by Gazetted Officer / Notary Public |                |                | Choose File No file chosen      |                   | View           |              |
| * All documents as per Business activity Proposed in the Firm |                                                 |                |                | Choose File No file chosen View |                   | View           |              |
| Paper Publication Notice (for Reconstitution                  | 1)                                              |                |                | Choose File No file cho         | osen              | View           |              |
|                                                               |                                                 | Back           | Next           | 1                               |                   |                |              |

22. The Registrar of Firm can process the application by checking the section officer and dealing officer remark and check list. If the registrar of firm is satisfied with the checklist and remarks then he can approve the application otherwise can revert or reject the application. In case of any query to be addressed to the applicant the Registrar of Firm will revert the application for necessary re-submission.

|           |                                                                                                    |             | VERIF           | Y CH  | HECKL    | IST                                                                                                    |                  |
|-----------|----------------------------------------------------------------------------------------------------|-------------|-----------------|-------|----------|----------------------------------------------------------------------------------------------------|------------------|
|           | Dealing Officer Checklist Details                                                                                                    |             |                 |       |          | Section Officer Checklist Details                                                                                                    |                  |
| 1         | Name of the firm at 1st, 3rd & 6th Line in the application form as well as in the Partnership Deed should be correctly mentione.                                                                | ® Yes       | O No            | 1 [   | 1        | Name of the firm at 1st, 3rd & 6th Line in the application form as well as in the Partnership Deed should be correctly mentione.                                                 |                  |
| 2         | Name of the partner at the 2nd line in the application form should be correctly mentioned.                                                                                                    | · Yes       | O No            | 11    | 2        | Name of the partner at the 2nd line in the application form should be correctly mentioned.                                                                                       |                  |
| 3         | Principal Place of business should be correctly mentioned in the application form as well as in the Partnership Deed.                                                                           | · Yes       | ି <sub>No</sub> | 11    | 3        | Principal Place of business should be correctly mentioned in the application form as well as in the Partnership Deed.                                                            |                  |
| 4         | Other Place of Business should be correctly mentioned in the application form as well as in the Partnership Deed.                                                                               | ® Yes       | O No            | 11    | 4        | Other Place of Business should be correctly mentioned in the application form as well as in the Partnership Deed.                                                                |                  |
| 5         | Full name of all the partners with their Full Permanent Address should be mentioned in the application form as well as in the Partnership Deed.                                                 | ® Yes       | ି No            | 11    | 5        | Full name of all the partners with their Full Permanent Address should be mentioned in the application form as well as in the Partnership Deed.                                  |                  |
| 6         | Date of Joining of the partners should be greater than the date of Execution of the Partnership Deed.                                                                                           | Yes         | No              | 11    | 6        | Date of Joining of the partners should be greater than the date of Execution of the Partnership Deed.                                                                            |                  |
| 7         | Provision of duration in the application form and in the partnership Deed.                                                                                                    | ® Yes       | O No            | 1 [   | 7        | Provision of duration in the application form and in the partnership Deed.                                                                                                    |                  |
| 8         | Total Duration of the mentioned in the application form and Partnership Deed.                                                                                                    | · Yes       | O No            | 11    | 8        | Total Duration of the mentioned in the application form and Partnership Deed.                                                                                                    |                  |
| 9         | Full signature of all the partners or their authorized agent in the application form                                                                                                    | ® Yes       | $\odot$ No      | 1 [   | 9        | Full signature of all the partners or their authorized agent in the application form                                                                                             |                  |
| 10        | Signatures of the partners in the Form of Verification/ Each Page of Deed/Back side of the Stamp Page.                                                                                          | ® Yes       | O No            | 11    | 10       | Signatures of the partners in the Form of Verification/ Each Page of Deed/Back side of the Stamp Pape.                                                                           |                  |
| 11        | Signature of each partner in the form of verification indicating his/her name Father/Husband's Name/Age and Religion.                                                                           | ® Yes       | ି <sub>No</sub> | 1 [   | 11       | Signature of each partner in the form of verification indicating his/her name Father/Husband's Name/Age and Religion.                                                            |                  |
| 12        | The full Signature of witness in the form of verification can be a Gazetted Officer OR Advocate / Notary OR Honorary Magistrate of Registration Accountant with his Seal of<br>Official Address | Yes         | O No            | 1 [   | 12       | The full Signature of witness in the form of verification can be a Gazetted Officer OR Advocate / Netary OR Honorary Magistrate of Registration Accountant w<br>Official Address | vith his Seal of |
| 13        | Proof of requisite fee of registration in the proper Head of Account and Original Treasury Challan to be submitted                                                                              | ® Yes       | O No            | 1 [   | 13       | Proof of requisite fee of registration in the proper Head of Account and Original Treasury Challan to be submitted                                                               |                  |
| 14        | The Driginal Partnership Deed should be executed on Non-Judicial Stamp Papers of RS 200/- (Rupees Two Hundred)                                                                                  | Yes         | O No            | 11    | 14       | The Original Partnership Deed should be executed on Non-Judicial Stamp Papers of RS 200/- (Rupees Two Hundred)                                                                   |                  |
| 15        | The date of Execution mentioned in the Partnership Deed must be prior to the date of purchase of Non-Judicial Stamp Paper                                                                       | ® Yes       | $\odot$ No      | 1 [   | 15       | The date of Execution mentioned in the Partnership Deed must be prior to the date of purchase of Non-Judicial Stamp Paper                                                        |                  |
| 16        | The Objective of the Business should be specifically & clearly mentioned in the Partnership Deed                                                                                                | ® Yes       | O No            | 1 [   | 16       | The Objective of the Business should be specifically & clearly mentioned in the Partnership Deed                                                                                 |                  |
| 17        | Signatures of all the Partners should be captured in the Partnership Deed in presence of the witness with their full Address                                                                    | ® Yes       | $\odot$ No      | 1 [   | 17       | Signatures of all the Partners should be captured in the Partnership Deed in presence of the witness with their full Address                                                     |                  |
| 18        | Exact Percentage of Share, Profit & Loss of each partner in the Partnership Deed must be mentioned                                                                                              | ® Yes       | O No            |       | 18       | Exact Percentage of Share, Profit & Loss of each partner in the Partnership Deed must be mentioned                                                                               |                  |
| 19        | Self-Attested Photographs of the partners enclosed.                                                                                                    | ® Yes       | O No            |       | 19       | Self-Attested Photographs of the partners enclosed.                                                                                                    |                  |
| 20        | Aachar card and PAN card of each partner should be encolsed wih self attesed/notrised.                                                                                                    | ® Yes       | O No            |       | 20       | Aadhar card and PAN card of each partner should be encolsed wih self attesed/notrised.                                                                                           |                  |
| 21        | Whether the deed of partnership registered earlier or not, produce affidavit.                                                                                                    | ® Yes       | O No            |       | 21       | Whether the deed of partnership registered earlier or not, produce affidavit.                                                                                                    |                  |
| 22        | Whether the Capital investment or initial capital investment mentioned in the deed of partnership Regards                                                                                       | ® Yes       | O No            |       | 22       | Whether the Capital investment or initial capital investment mentioned in the deed of partnership Regards                                                                        |                  |
| 23        | Initial cutting must be attested.                                                                                                    | ® Yes       | $\odot$ No      | ] [   | 23       | Initial cutting must be attested.                                                                                                    |                  |
| 24        | Xerox of deed attested.                                                                                                    | ® Yes       | O No            |       | 24       | Xerox of deed attested.                                                                                                    |                  |
| 25        | Residential proof principal place of business (firm)                                                                                                    | ® Yes       | O No            |       | 25       | Residential proof principal place of business (firm)                                                                                                    |                  |
| All the a | ove requirement are in order and all theprovision of Section – 58 of LP. Act, 1932 have been applied with Hence the Firm MIS MASS INFRA TECH ACH                                                | HARYA VIHAR | L,KHURDA m      | ay be | register | ed.                                                                                                    |                  |
|           | OFFICER REMARK                                                                                                    |             |                 |       |          | REMARK                                                                                                    |                  |
| 🕹 DEA     | All Documents are verified and found ok as per the application, you may proceed for regist                                                                                                    | tration     |                 |       |          |                                                                                                    | 09-08-2          |
| 👍 SEC     | All supportive documents are verified and found ok                                                                                                    |             |                 |       |          |                                                                                                    | 09-08-2          |
|           | Renak :                                                                                                    | Approv      | re & Sign       | Rejec | at R     | levert                                                                                                    |                  |

23. In case of approval, the details will be checked by the Registrar of Firm before approval and digital signature. The Digitally signed certificate of the partnership firm can be viewed for printing and will be sent to the applicant for viewing and printing in its home page.

### FORM D

[See Rule 10(a)]

#### MEMORANDUM ACKNOWLEDGMENT RECEIPT OF DOCUMENTS

The Registrar of Firms, Orissa, hereby acknowledges receipt of the undermentioned document/documents relating to the Firm **\* M/S MASS INFRA TECH** and intimates that it has/they have been filed in pursuance of Indian Partnership Act, 1932.

(Here enter description of document/documents)

No. 2201800155 dated Cuttack, the 10-Aug-2021 FORWARDED to MR. ASUTOSH SAMAL with reference to his/her letter No. 1820202100858 , dated the 09-Aug-2021

Registrar of Firms, Odisha

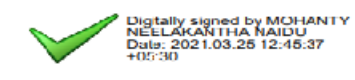